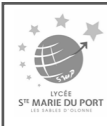

# **TUTORIEL DU FORMULAIRE EN LIGNE**

Après avoir cliqué sur le lien du formulaire de pré-inscription en ligne, vous arrivez sur cette interface :

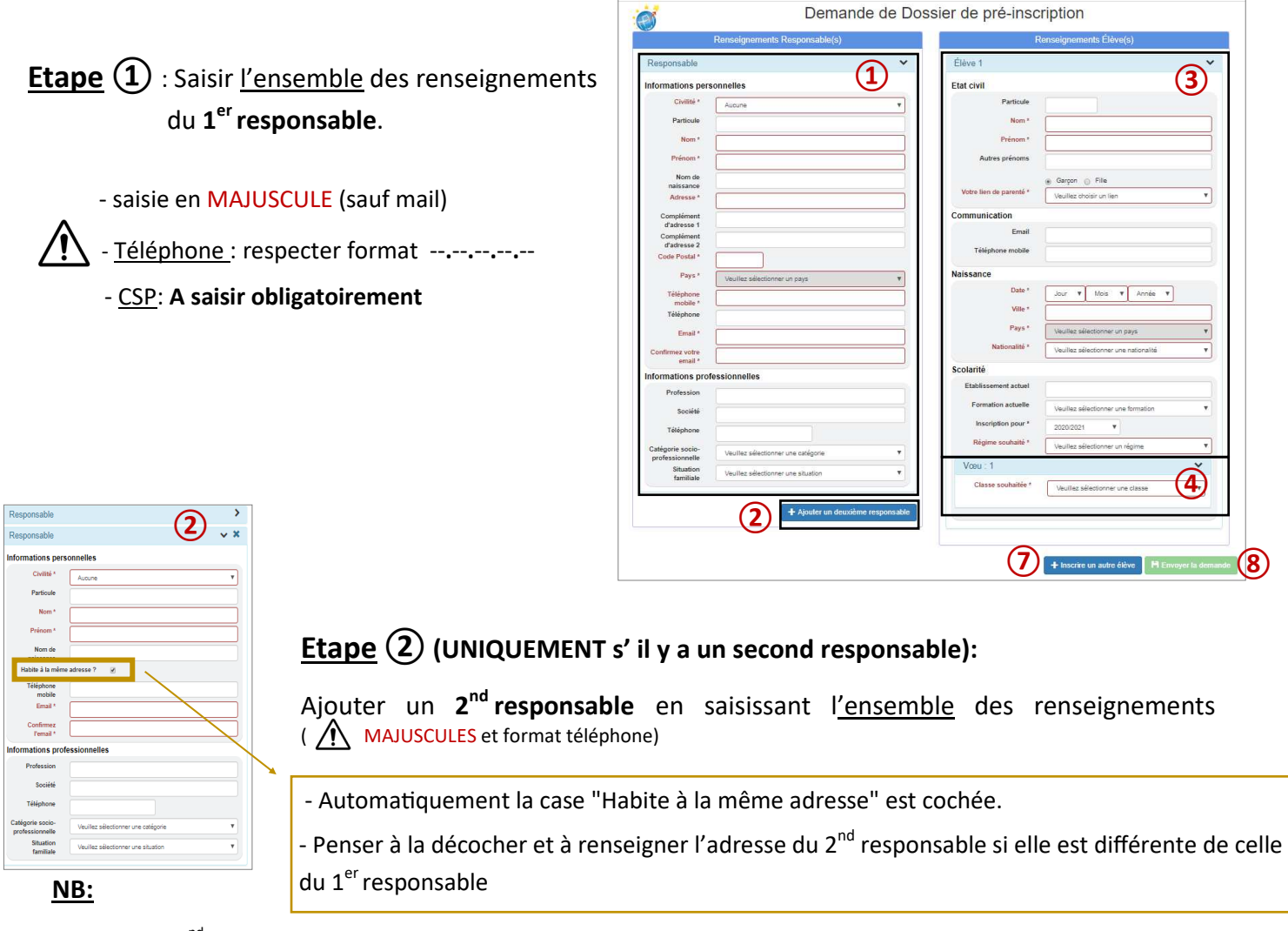

- La saisie du 2<sup>nd</sup> responsable ne sera pas possible après la validation de la demande de pré-inscription.

- Pour les élèves dont les parents sont séparés, merci de ne faire qu'<u>une</u> demande de pré-inscription par élève <u>en rensei-</u> gnant obligatoirement les deux responsables.

|                                                                              |                                                                                                    |               | Renseignements Eleve(s) |                                                                                  |                                                                        |   |
|------------------------------------------------------------------------------|----------------------------------------------------------------------------------------------------|---------------|-------------------------|----------------------------------------------------------------------------------|------------------------------------------------------------------------|---|
| Etape 3 : Saisir l'ens<br>( 	MAJUSC                                          | semble des renseignements de <b>l'élève</b><br>CULES , format téléphone)                              |               | Él                      | ève 1<br>It civil<br>Particule<br>Nom *                                          | 3                                                                      | ~ |
|                                                                              | Ne renseigner <b><u>que</u> le deuxième prénom</b>                                                    | •             |                         | Prénom *                                                                         |                                                                        |   |
| Le lien de parenté concer                                                    | rne le lien entre l'élève et le responsable.                                                          | <             | [<br>c.                 | Votre lien de parenté *<br>mmunication                                           | Garçon      File     Veuillez choisir un lien                          | ] |
| Cette partie « communic<br>de téléphone et <u>son</u> adre                   | ation » concerne <u>l'élève,</u> merci de mettre <u>so</u><br>sse mail, sinon laisser le champs vide. | <u>n</u> n° ▲ | Na                      | Téléphone mobile<br>ssance<br>Date *<br>Ville *                                  | Jour V Mois V Année V                                                  |   |
| La saisie de l'établisse<br>étudier votre demande<br>Attention de bien rense | ment actuel est <u>OBLIGATOIRE</u> pour pour<br>de pré-inscription.<br>eigner le bon établissement.   | voir          | Sc                      | Pays *<br>Nationalité *<br>Diarité<br>Etablissement actuel<br>Formation actuelle | Veuillez sélectionner un pays<br>Veuillez sélectionner une nationalité |   |
|                                                                              |                                                                                                    |               |                         | Inscription pour *<br>Régime souhaité *                                          | 2020/2021   Veuillez sélectionner un régime                            | • |

## **<u>Etape</u>** (4): Choix de la filière

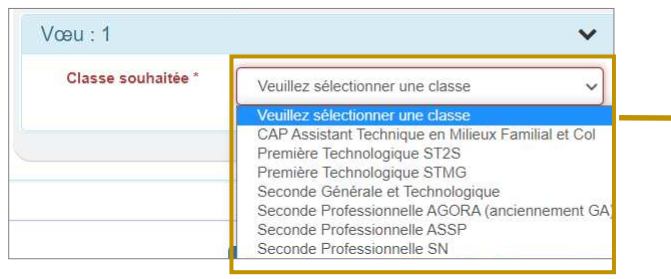

Liste des filières dont la pré-inscription en ligne est ouverte. Pour une pré-inscription dans une autre filière, merci de nous

contacter au 02.51.95.12.40 ou contact@stemarieduport.fr

## **Etape** (5): Choix des options (pour certaines filières)

### • Pour une Seconde Générale et Technologique :

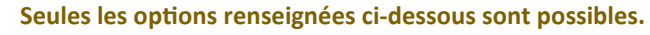

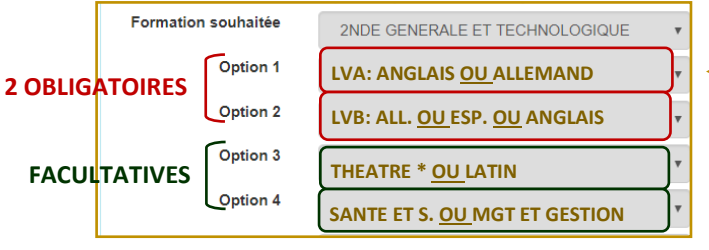

### \*<u>NB</u>:

- Si vous choisissez l'option «Théâtre», merci de cocher la case 2<sup>nde</sup> G&T à projet: Théâtre.

- Si vous choisissez 2<sup>nd</sup> G&T à projet International, penser à renseigner, dans la partie «Informations complémentaires», vos vœux selon les différentes destinations.

 - L'option « Section européenne » est aussi à sélectionner dans la partie informations complémentaires et <u>peut être couplée à une 2<sup>nde</sup> G&T à</u> projet **MAIS** pas avec l'option facultative de LATIN (soucis d'emploi du temps).

#### (5)~ Vœu : Seconde Générale et Technologique Classe souhaitée \* ~ Seconde Générale et Technologique Pour que votre pré-inscription en Seconde Générale et Technologique soit traitée au mieux, nous vous remercions de bien vouloir vous référer au tutoriel du formulaire en ligne (téléchargeable sur notre site internet) pour le choix des options. Formation souhaitée \* 2NDE GENERALE ET TECHNOLOGIQUE v Option 1 ~ Veuillez sélectionner une option Options établissement 🗌 2nd G&T à projet: Théâtre ≭ Seconde G&T classique 2nd G&T à projet: Voile 2nd G&T à projet: Sport Nature 2nd G&T à projet:International \* 1 CHOIX POSSIBLE : Seconde générale et technologique (G&T) classique OU une Seconde G&T à projet (sous réserve de places disponibles). Le choix d'une Seconde G&T à projet implique une validation de la préinscription en deux temps 1er temps : validation du dossier pour une Seconde G&T classique Si votre dossier est accepté pour une 2nd G&T classique -> 2ème temps . validation ou non de la 2nd G&T à projet choisie. Si votre dossier venait à ne pas être validé pour la 2nd G&T à projet chois cela ne remet pas en cause l'acceptation de votre inscription en 2nd G&T classique

#### Informations complémentaires 2nd G&T à projet International : CANADA (coût=2500€) Veuillez sélectionner une option ~ 2nd G&T à projet International: HAWAÏ (coût=2700€) Veuillez sélectionner une option ~ 2nd G&T à projet International : ISLANDE ( coût=1900€) Veuillez sélectionner une option ~ 2nd G&T à projet International: SEATTLE (coût=1900€) Veuillez sélectionner une option ~ Section européenne Veuillez sélectionner une option Condition d'admission : épreuve orale début High School Diploma (diplôr Veuillez sélectionner une option du Baccalauréat Américain) Parcours de la Seconde à la Term nale pou préparer et passer les épreuves du diplôme du Baccalauréat Américain (coût:1250€ à l'année, paiement échelonné possible ; une réunion d'information aura lieu en mai pour les familles intéressées). Plus d'informations sur notre site internet

### • Pour les Premières Technologiques: choix des options 1 et 2 (LVA-LVB)

| Vœu : Première tec    | hnologique STMG                                                                   | ~                   | Vœu : Première tech   | nière technologique ST2S                                                        |                      |
|-----------------------|-----------------------------------------------------------------------------------|---------------------|-----------------------|---------------------------------------------------------------------------------|----------------------|
| Classe souhaitée *    | Première technologique STMG                                                       | ~                   | Classe souhaitée *    | ée * Première technologique ST2S                                                |                      |
|                       | IMPORTANT: Merci de saisir UNIQUEMEN<br>options 1 et 2 = options OBLIGATOIRES = 1 | T les<br>LVA et LVB |                       | IMPORTANT: Merci de saisir UNIQUEMEN<br>options 1 et 2 = options OBLIGATOIRES = | IT les<br>LVA et LVB |
| Formation souhaitée * | Première STMG                                                                     | ~                   | Formation souhaitée * | Première ST2S                                                                   | ~                    |
| Option 1              | Veuillez sélectionner une option                                                  | ~                   | Option 1              | Veuillez sélectionner une option                                                | ~                    |
|                       | Veuillez sélectionner une option                                                  |                     |                       | Veuillez sélectionner une option                                                |                      |
|                       | ANGLAIS LV1<br>ESPAGNOL LV1                                                       |                     |                       | ANGLAIS LV1<br>ESPAGNOL LV1                                                     |                      |

### Etape 6: Informations complémentaires et pièces du dossier

Pour que votre demande de pré-inscription soit prise en compte, il faut:

- renseigner les informations complémentaires
- joindre les pièces de dossier obligatoires

Vous pouvez ajouter <u>plusieurs pages (au format .jpeg ou .pdf) pour une</u> <u>même pièce de dossier</u> en cliquant sur → Ajouter la page 2 **1** ☑ Bulletin de la première période de 3ème

| otre demande de dossier à Sto                                                                   |                                        | 6 |
|-------------------------------------------------------------------------------------------------|----------------------------------------|---|
| Marie du Port est votre voeu : *                                                                | Veuillez sélectionner une option       | ~ |
| Avez-vous bien renseigné, ci-                                                                   | Veuillez sélectionner une option       | ~ |
| de votre jeune et la formation<br>suivie?*                                                      |                                        |   |
| Avez-vous pensé à renseigner<br>le 2ème responsable et/ou faire<br>une 2ème pré-inscription ? * | Veuillez sélectionner une option       | ~ |
| Avez-vous déjà un enfant<br>scolarisé au sein de notre<br>établissement? *                      | Veuillez sélectionner une option       | ~ |
| Avez-vous complété l'ensemble<br>du formulaire et vérifié                                       | Veuillez sélectionner une option       | Ŷ |
| l'exactitude des informations<br>saisies? *                                                     |                                        |   |
| Observation(s) particulière(s)<br>concernant la pré-inscription :                               |                                        |   |
| Pièces du dossier                                                                               |                                        |   |
| Livret de famille: page PAREN                                                                   | TS ᆂ *                                 |   |
| Ajoutez votre document lisible en                                                               | format .jpeg ou .pdf                   |   |
| Livret de famille: page ENFAN                                                                   | ۲ <b>±</b> *                           |   |
| Ajoutez votre document lisible en                                                               | format .jpeg ou .pdf                   |   |
| Bulletin de la première période                                                                 | de 3ème 🌲 *                            |   |
| Ajoutez votre document (recto et v                                                              | rerso) lisible en format .jpeg ou .pdf |   |
| Ensemble des bulletins de l'ani                                                                 | née de 4ème 🛓 *                        |   |
| •                                                                                               |                                        |   |

## Etape 7: Facultative

Avant de valider votre demande de pré-inscription, vous pouvez faire une autre pré-inscription soit:

- d'un autre élève
 - du même élève mais pour une filière différente

En faisant ainsi, vous n'aurez pas à saisir, de nouveau, les renseignements concernant le ou les responsable(s).

### Etape (8): Vérification de la pré-inscription

| Une fois le formulaire entièrement complété, vous devez vérifier votre demande en cliquant sur — 🕞                                 | Envoyer la demande    |
|----------------------------------------------------------------------------------------------------|-----------------------|
| Un récapitulatif des renseignements saisis s'affiche, vous pouvez corriger votre saisie en cliquant sur ——                         | X Continuer ma saisie |
| * <u>NB</u> : si ceci apparait remover la demande cela signifie que vous n'avez pas renseigné une information obligatoire, annotée | d'un <sup>*</sup> .   |

### Etape (9): Validation et envoi de la pré-inscription

Pour que nous puissions prendre connaissance de votre pré-inscription, vous devez cliquer sur — H Valider et envoyer mon de

Une fois votre pré-inscription envoyée, une <u>confirmation d'envoi</u> apparait à l'écran.

| Demande de Dossier de pré-inscription                                                                                                    |
|----------------------------------------------------------------------------------------------------|
|                                                                                                    |
|                                                                                                    |
| r l'intérêt que vous portez à notre établissement. Vos données ont bien été sécurisées et envoyées. Votre dossier va être, à présent, étudié.<br>Voici les informations que vous nous avez transmises : |
| limprimer votre demande                                                                                                    |
|                                                                                                    |

Avant de fermer cette fenêtre, nous vous conseillons d'imprimer

votre demande car par la suite, vous n'aurez plus accès aux informations que vous nous avez transmises.

### Si vous rencontrez une difficulté pour remplir le formulaire en ligne, contactez nous au 02.51.95.12.40 ou à contact@stemarieduport.fr